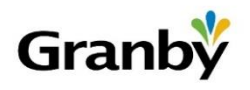

# Postuler à la Ville de Granby Guide d'accompagnement

La Ville de Granby a implanté un système informatisé de gestion du recrutement que l'on nomme Manitou. Cette plateforme, hébergée sur le site Internet de la Ville, permet de postuler à un emploi affiché, transmettre une candidature spontanée ou mettre à jour votre profil en temps réel et de façon autonome.

Toute personne possédant <u>une adresse courriel</u> est encouragée à postuler via la plateforme en ligne, lieu de prédilection pour la centralisation des candidatures.

## Ce guide d'accompagnement vous guidera dans les étapes suivantes :

- 1) Comment accéder à la plateforme Web?
- 2) Comment postuler à un ou des poste(s) actuellement disponible(s)?
- 3) Comment transmettre une candidature spontanée?
- 4) Comment compléter un profil utilisateur complet dans la plateforme?
- 5) Naviguer dans Manitou : MON PROFIL

# 1) Comment accéder à la plateforme Web?

Rendez-vous sur le site Web de la Ville de Granby : <u>www.granby.ca</u> et cliquez sur MENU à gauche de la page de la page.

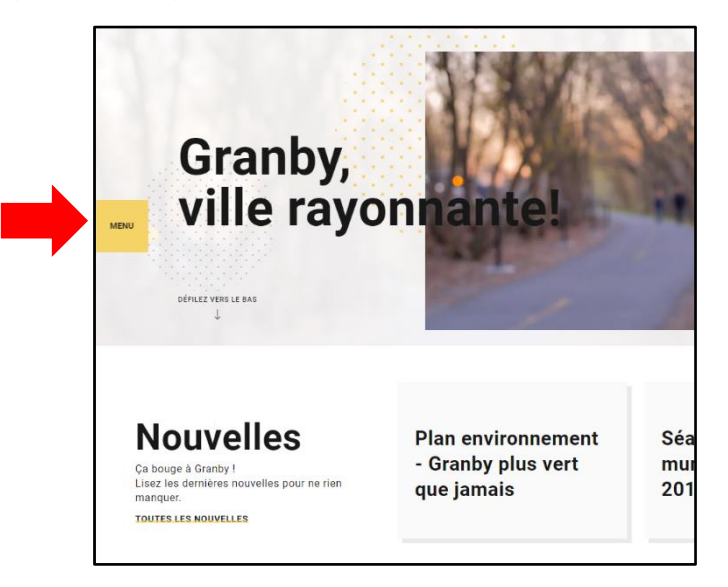

Cliquez ensuite sur la section EMPLOIS.

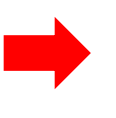

Taille des caractères

Emplois Nous joindre Vous pourrez consulter l'ensemble des offres d'emploi dans la section des postes actuellement disponibles.

Si un poste vous intéresse, cliquez sur l'onglet POSTULER à droite du poste convoité.

| Monitrices ou moniteurs juniorsService CLACVC2020-01-<br>13POSTULERCandidature spontanéeService RH et<br>Comm.2020-01-<br>13POSTULERConceptrice ou concepteur en design graphique et multimédiaService RH et<br>Comm.2019-04-<br>14POSTULER | Titre                                                       | Établissement Lieu     | Date<br>limite          |
|----------------------------------------------------------------------------------------------------|-------------------------------------------------------------|------------------------|-------------------------|
| Candidature spontanéeService RH et<br>Comm.2020-01-<br>13POSTULERConceptrice ou concepteur en design graphique et multimédiaService RH et<br>Comm.2019-04-<br>                                                                              | Monitrices ou moniteurs juniors                             | Service CLACVC         | 2020-01-<br>13 POSTULER |
| Conceptrice ou concepteur en design graphique et multimédia Service RH et Comm. 2019-04-<br>Comm. 14                                                                                                    | Candidature spontanée                                       | Service RH et<br>Comm. | 2020-01-<br>13          |
|                                                                                                    | Conceptrice ou concepteur en design graphique et multimédia | Service RH et<br>Comm. | 2019-04-<br>14 POSTULER |

L'affichage du poste sélectionné apparaîtra. Vous pourrez alors postuler pour ce poste en complétant les informations demandées notamment :

- Votre prénom
- Votre nom
- Votre adresse courriel
- Votre numéro de téléphone

Vous pourrez joindre votre curriculum vitae (CV) en sélectionnant l'onglet FICHIER.

| Monitrices ou moniteurs juniors |                                                                                                    | Postuler pour ce poste      |                             |  |  |
|---------------------------------|----------------------------------------------------------------------------------------------------|-----------------------------|-----------------------------|--|--|
|                                 |                                                                                                    | Prénom * Nom *              | Postuler pour ce poste      |  |  |
|                                 | Stuée à mi-chemin entre Mentéai et Shertrocke, la Ville de Granby profile d'un<br>postionnement géographique stratégique. Elle oftre un militue de vie accueillant evec<br>ses quelque 68 410 résidantes et résidants, notamment par ses nombreux espaces<br>verts ses pistes cyclobies, sa vie culturelle en effenvescence alims que est estravas.                                                                      | Courriel *                  | Prénom * Nom *              |  |  |
| Titre<br>d'emploi               | Monitrices ou moniteurs juniors                                                                                                    | Numéro de téléphone         |                             |  |  |
| Service                         | Division aquatique - Piscine Miner                                                                                                    |                             | Courriel *                  |  |  |
| Statut de<br>l'emploi           | Surnuméraire temps partiel                                                                                                    | FICHIER Téléverser mon CV * |                             |  |  |
| Concours<br>No                  | Banque candidatures                                                                                                    | 2007///22                   | Numéro de téléphone         |  |  |
| >                               | À titre de monitrice ou moniteur junior, vous dispensez des cours (ex. :<br>natation, aquatorme, aquajogning) tout en assurant la sécurité des éléves de<br>votre groupe et effectuez toute autré tâche pouvant relever de cet emploi. En<br>tant que sauveteure ou sauveteur, vous surveillez le plan d'eau et les abords<br>de la pricine, les aires d'entrée et les sorties et effectuez les sauvetages au<br>besoin. | POSIDLER                    | FICHIER Téléverser mon CV * |  |  |
| >                               | Exigences du poste                                                                                                    |                             |                             |  |  |
| >                               | <ul> <li>Avoir complété le brevet Sauveteur national et le cours de moniteur de la<br/>Société canadienne de la Croix-Rouge;</li> </ul>                                                                                                    |                             |                             |  |  |
|                                 | <ul> <li>Faire preuve de leadership;</li> </ul>                                                                                                    |                             |                             |  |  |
|                                 | • Être disponible à travailler le jour, le soir ou les fins de semaine.                                                                                                    |                             | POSTOLER P                  |  |  |
| >                               | Le salaire varie entre 21,76 S à 27,71 S l'heure selon l'échelle salariale en<br>vigueur le 1er janvier 2019. L'horaire de travail est variable selon les besoins.                                                                                                    |                             |                             |  |  |
| >                               | Les personnes intéressées sont priées de créer leur profil de candidature avant<br>la date de fin de l'affichage. La Ville de Granby remercie à l'avance toutes les                                                                                                    |                             | Puis cliquez sur POSTULER.  |  |  |

Division ressources humaines

Un écran vert apparaîtra indiquant que votre candidature a été enregistrée avec succès pour ce poste. Un courriel de confirmation vous sera également transmis.

Votre candidature a été enregistrée avec succès. Vous devriez recevoir un courriel de confirmation sous peu.

**NOTE** : Si vous désirez postuler à plusieurs emplois, vous devrez refaire cette procédure pour chaque emploi désiré. Cela permettra de déposer votre candidature pour chaque poste auquel vous êtes intéressé.

#### 3) Comment transmettre une candidature spontanée?

De la page principale des emplois offerts à la Ville, vous aurez accès à la section CANDIDATURE SPONTANÉE.

Vous pourrez alors compléter les informations demandées notamment :

- Votre prénom
- Votre nom
- Votre adresse courriel
- Votre numéro de téléphone

| Prénom *            | Nom *        |   |
|---------------------|--------------|---|
| Courriel *          |              |   |
| Numéro de téléphone | ser mon CV * |   |
|                     |              |   |
|                     | POSTULER     | > |
|                     |              |   |

Vous pourrez joindre votre curriculum vitae (CV) en sélectionnant l'onglet FICHIER. Puis cliquez sur POSTULER.

Un écran vert apparaîtra indiquant que votre candidature spontanée a été enregistrée avec succès. Un courriel de confirmation vous sera également transmis.

| Inscription                                                                                                    | ×   |
|----------------------------------------------------------------------------------------------------|-----|
| Entrez vos informations afin de vous créer un compte. Nous vous enverrons<br>courriel avec les instructions nécessaires pour vous connecter.<br>Prénom * | un  |
| Nom *                                                                                                    | _   |
| Adresse courriel *                                                                                                    |     |
| Mot de passe *                                                                                                    |     |
| cv* Aucun fichier sélectionné Chois                                                                                                    | sir |
| Annuler                                                                                                    | er  |

Division ressources humaines

#### 4) Comment compléter un profil utilisateur complet dans la plateforme?

Cette section s'adresse à tous les candidats :

- Détenant un profil utilisateur dans notre système Manitou (utilisateur et mot de passe) ;
- Ayant postulé sur une poste et désirant gérer et compléter leur profil par elles-mêmes ;
- Ayant soumis leur candidature de manière spontanée et désirant gérer et/ou compléter leur profil par elles-mêmes.

Dans la section des postes actuellement disponibles, cliquez sur l'encadré jaune :

### ACCÉDER AU LIBRE-SERVICE

À ce moment, le système demandera de vous identifier. Inscrivez votre mot de passe.

Si vous êtes une nouvelle utilisatrice ou un nouvel utilisateur, choisir l'option INSCRIPTION.

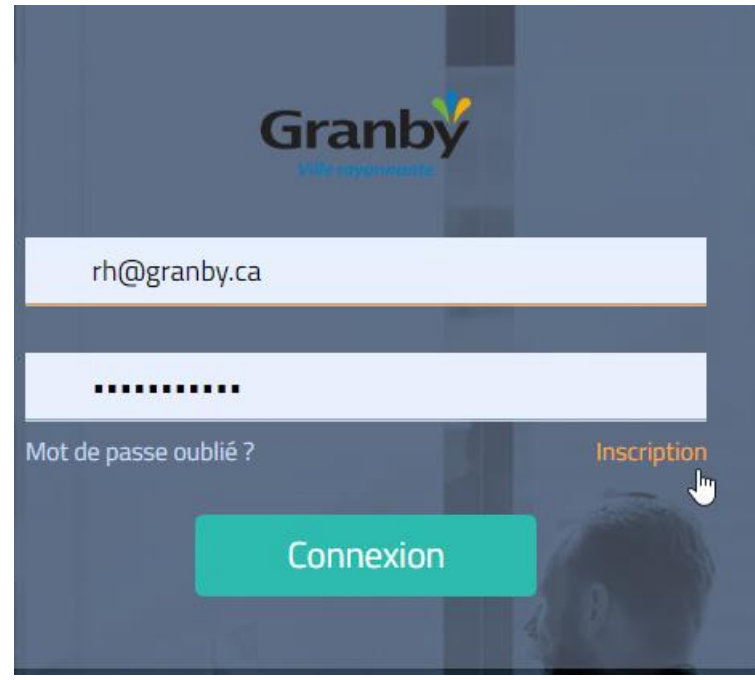

Créez votre profil en remplissant tous les champs requis, puis cliquez sur SOUMETTRE.

Un message apparaîtra dans une case verte en bas de la page. Ceci confirme votre inscription

Votre profil candidat a été enregistré avec succès. Vous devriez recevoir un courriel de confirmation sous peu.

Par le fait même, vous recevrez un courriel (vérifiez votre courriel indésirable) qui confirmera votre inscription. N'oubliez pas de noter vos accès pour une prochaine visite !

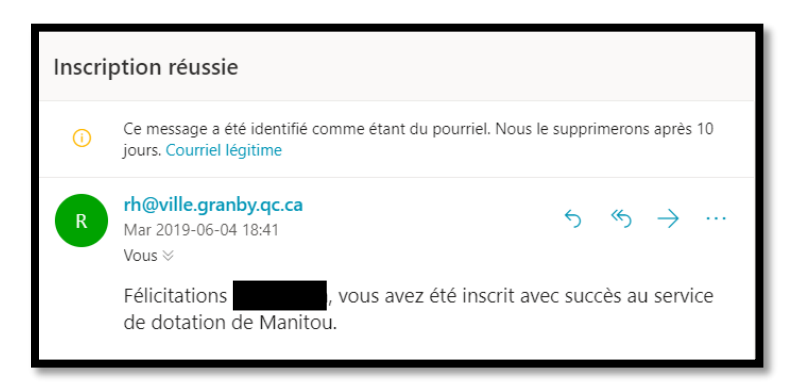

# Division ressources humaines 5) Naviguer dans Manitou : MON PROFIL

Pour bonifier votre profil de candidat ou de candidate, choisir MON PROFIL. Un nouveau menu apparaît.

| Postes offerts   |  |
|------------------|--|
| Mon profil       |  |
| Mes candidatures |  |
|                  |  |

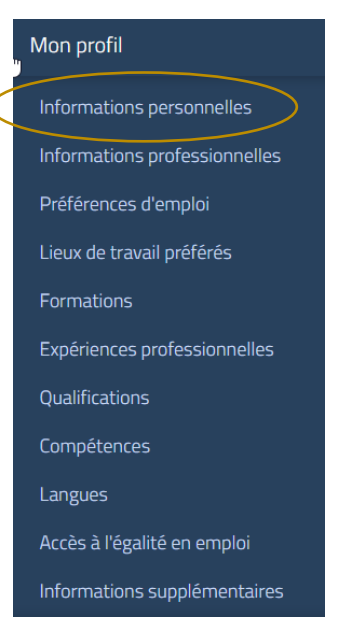

Dans la fenêtre Informations personnelles, complétez tous les champs munis d'un astérisque (\*).

Vous pouvez mettre en place des alertes correspondant à vos préférences d'emploi.

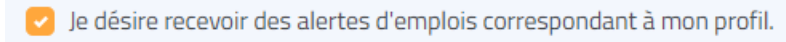

Je désire recevoir les infolettres.

IMPORTANT : À chaque nouvelle entrée de données ou modification, la boîte de dialogue suivante apparaîtra au bas de l'écran. Veuillez ENREGISTRER le plus souvent possible.

| () vous avez apporté des modifications                                                                                                    | Annuler                                    | Enregistrer |
|----------------------------------------------------------------------------------------------------|--------------------------------------------|-------------|
| Vous obtiendrez une confirmation à chaque enregistrement.                                                                                                    |                                            |             |
| Vos informations ont été modifiées avec succès.                                                                                                    |                                            | ×           |
| Dans la fenêtre INFORMATIONS PROFESSIONNELLES, il est<br>possible d'ajouter/de supprimer/de modifier des pièces jointes en<br>pliquant aur A IOUTER UN DOCUMENT. Il vous suffit d'identifier la | Mon profil                                 |             |
| document et ensuite, TÉLÉCHARGER LA PIÈCE JOINTE.                                                                                                    | Informations person<br>Informations profes | sionnelles  |
|                                                                                                    | Préférences d'emplo                        | pi          |
|                                                                                                    | Lieux de travail préfé                     | érés        |
|                                                                                                    | Formations                                 |             |
| Ajouter un document                                                                                                    |                                            |             |

Division ressources humaines

Dans le menu POSTES OFFERTS, une liste des postes offerts vous est présentée. Pour voir le détail d'un affichage, cliquer sur le titre du poste :

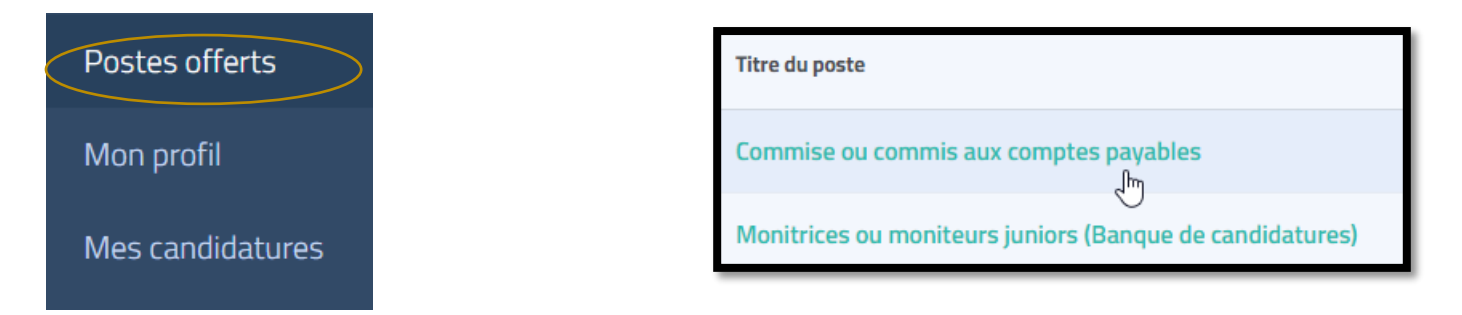

Si le poste affiché correspond à vos aspirations professionnelles, choisir l'option POSTULER au bas de l'écran.

| Les personnes intéressées sont priées de créer leur profil de candidature a<br>qu'avec celles dont la candidature est retenue. | vant la date de fin de l'affichage. La Ville de Granby remercie à l'avance toutes les personnes ayant manifesté leur intérêt, mais ne com                                 | nuniquera          |
|----------------------------------------------------------------------------------------------------|----------------------------------------------------------------------------------------------------|--------------------|
| La Ville de Granby applique un programme d'accès à l'égalité et invite les femmes, les minorités                               | visibles et ethniques, les Autochtones et les personnes handicapées à présenter leur candidature. Certaines mesures d'adaptation peuvent également être offertes aux pers | onnes handicapées. |
|                                                                                                    | Postuler                                                                                                    |                    |

À la fin de ce processus, Manitou gardera votre candidature archivée.

En tout temps, vous pourrez revenir sur votre profil pour le modifier, faire une mise à jour, ajouter des documents ou des renseignements supplémentaires. De même, il vous sera également possible de postuler pour d'autres emplois avec ce même profil.

Il n'est plus nécessaire de faire parvenir de copie électronique par courriel ou de copie papier supplémentaire. Toutes les candidatures sont désormais reçues par la plate-forme de recrutement Manitou.

La Ville de Granby remercie à l'avance toutes les personnes ayant manifesté leur intérêt, mais ne communiquera qu'avec celles dont la candidature sera retenue.